# Early Childhood Services – Synergy Headcount Instructions

1. Login using this link:

https://notts.cloud.servelec-synergy.com/SynergyWeb/

### Sign in top right.

|                                | Home + Education + Synergy hub                                                                                                    |                                                                                                    |                                                                                                    |                                                    |
|--------------------------------|----------------------------------------------------------------------------------------------------|----------------------------------------------------------------------------------------------------|----------------------------------------------------------------------------------------------------|----------------------------------------------------|
| Homepage A                     | Applying for a school place<br>To make an application for a school place <u>click here</u><br>View your school admission applications <u>here</u><br>The <u>school Admission Hub</u> has more information about<br>the application process, including details of the schools<br>in this use NCC's in year co-ordinated scheme. | Early Years Childcare Funding<br>Eind out more about childcare in Nottinghamshire<br>You can apply online for a funded nursery or approved<br>childminder place for two-year-olds, providing you meet<br>the stated eligibility criteria | School Hub<br>Guidance and links for schools<br>Link to School Access Module (SAM)<br>Link to Provider Portal (PAM)<br>Guidance for School Access Module (SAM) | OTHER LINKS<br>Access to PAM (Providers R<br>Only) |
| Jpdate your account details    |                                                                                                    |                                                                                                    |                                                                                                    | Schools Portal (Opens in New Window)               |
| Access to SAM (Schools Only) 🎓 | Free School Meals<br>We want to make sure as many eligible pupits as possible<br>are claiming their free school meals<br>Find out more about school meals in Nottinghamshire                                                                                                    |                                                                                                    | Provider Hub<br>Guidance and links for childcare providers<br>Link to Provider Access Module (PAM)<br>Guidance for Provider Access Module (PAM)                | Synergy & Core+ Support (NCC Only)                 |

2. You will need to enter your username (not your email address) and password which has been sent to you in a separate email, if this is the first time you have used Synergy you will need to change the password immediately.

| Sign In                                                                                                    |  |  |  |  |  |
|----------------------------------------------------------------------------------------------------|--|--|--|--|--|
| Sign in or create an account with us. Apologies for recent performance issues with the site.                                                                       |  |  |  |  |  |
| Enter your username (this is the email address you used to register your account). If you don't receive an email please ensure you check your email 'Junk' folder. |  |  |  |  |  |
|                                                                                                    |  |  |  |  |  |
| Next                                                                                                    |  |  |  |  |  |
| Create Account                                                                                                    |  |  |  |  |  |
|                                                                                                    |  |  |  |  |  |

3. Accept the Synergy Code of Confidentiality/Conditions of use

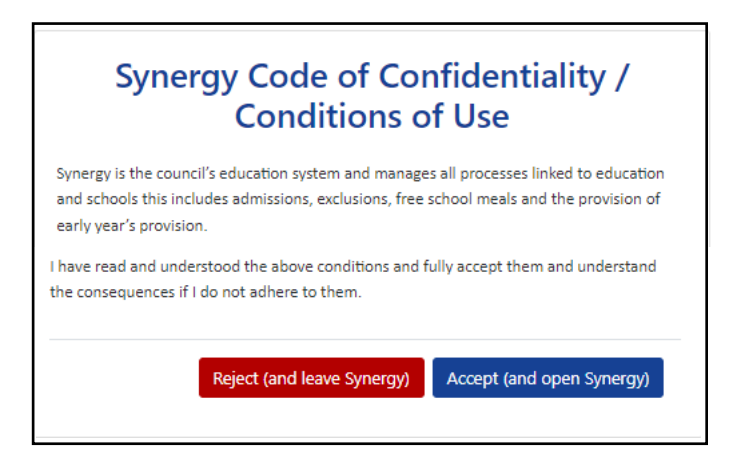

4. Click on the Provider Hub tile.

# **Provider Hub**

Guidance and links for childcare providers Link to Provider Access Module (PAM) Guidance for Provider Access Module (PAM)

This will take you to the Provider Hub home page.

Click on the PAM tile (in Links) to access the home page screen:

## LINKS

Provider Access Module (PAM)

Click here to access PAM, this is where you can submit headcounts and update your provider details.

# Home page/Home Tab

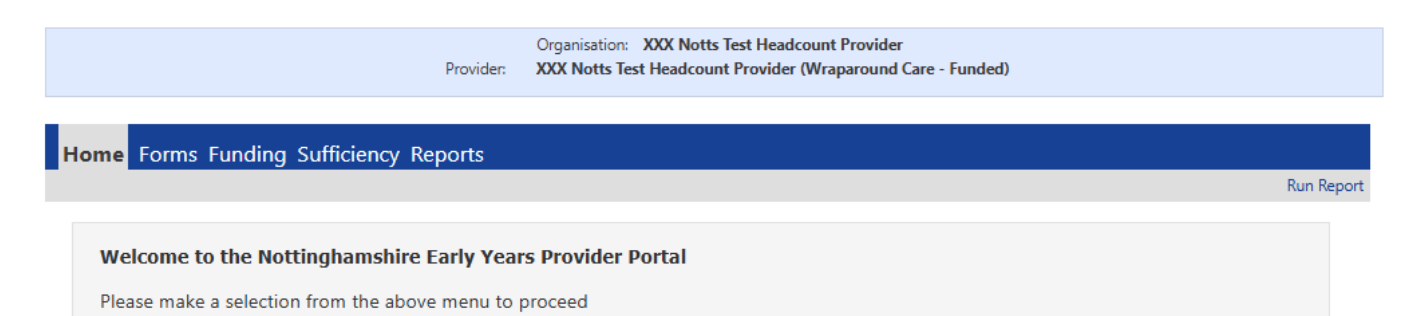

## **Headcount Instructions**

5. Click on the Funding tab – select 2025-2026 Autumn and one of the funding types 2 Year Old (new), 3yr/4yr Old Funding, or 9 Mths To 2YO (new)

| Home Forms Funding Sufficiency Reports                    |                      |  |  |  |  |  |  |  |
|-----------------------------------------------------------|----------------------|--|--|--|--|--|--|--|
| Summary Estimates Actuals Adjustments Eligibility Checker |                      |  |  |  |  |  |  |  |
|                                                           |                      |  |  |  |  |  |  |  |
| Summary Head Count Records for 2025 to 2026 - Autumn      |                      |  |  |  |  |  |  |  |
|                                                           |                      |  |  |  |  |  |  |  |
| 2025 to 2026                                              |                      |  |  |  |  |  |  |  |
| Summer                                                    | Funding Type         |  |  |  |  |  |  |  |
| Autumn                                                    | 2 Year Old (new)     |  |  |  |  |  |  |  |
| 2024 to 2025                                              | 3yr/4yr Old Funding  |  |  |  |  |  |  |  |
| 2023 to 2024                                              | 9 Mths To 2vo (now)  |  |  |  |  |  |  |  |
| 2022 to 2023                                              | s withs to zyo (new) |  |  |  |  |  |  |  |
| 2021 to 2022                                              |                      |  |  |  |  |  |  |  |
| 2020 to 2021                                              |                      |  |  |  |  |  |  |  |
| 2019 to 2020                                              |                      |  |  |  |  |  |  |  |
| 2018 to 2019                                              |                      |  |  |  |  |  |  |  |
| 2017 to 2018                                              |                      |  |  |  |  |  |  |  |

Detailed instructions to follow for each of the funding tabs – follow the order in these instructions:

- Funding Summary (p3&8)
- > Funding Actuals add individual children several screens per child (p4-6)
- Funding Estimates (p6-7)
- NEW!! Changes to 2-Year-Old Funding Details Tab (p9)
- > Notes about Working Families codes including error messages (p10)
- Eligibility Checker (p10)
- Funding Adjustments (p11-12)
- Running Reports (p13-14)
- Sufficiency Instructions (p15-16)

## **Funding Summary Tab**

#### This screen shows a summary of your estimate and actual hours and payments – more on this later.

| Summary Estimates Actuals Adjustments Eligibility C | necker                |                                                             | Kuri         |
|-----------------------------------------------------|-----------------------|-------------------------------------------------------------|--------------|
| Summary: 2025 to 2026 Autumn - 9 Mt                 | hs To 2yo (new) CHANG | E                                                           |              |
|                                                     |                       | Rate x Hours may not equal Totals as rounding is applied pe | r child.     |
|                                                     |                       | The totals shown are the sum of the funding amounts per cl  | hild.        |
| Estimates                                           |                       | Actuals                                                     |              |
| erm Length (Weeks)                                  | 14.00                 | Term Length (Weeks) Term Time                               | 14.00        |
| Provider Rate applied                               | £10.38                | Provider Rate applied to child funding                      | £10.38       |
| stimate Funding                                     |                       | Expanded Funding                                            |              |
| lours Per Term                                      | 420.00                | Funded Hours for Term                                       | 420.00       |
| erm Funding Amount                                  | £4359.60              | Funding Amount @ Provider Rate                              | £4359.60     |
| nterim %                                            | 80.00%                | -                                                           |              |
| nterim Amount Payable                               | £3487.68              | Expanded Funding Amount                                     | £4359.60     |
| -                                                   | 0.00                  | Totals                                                      |              |
| hefore Adi)                                         | 20.00                 | Funded Hours for Term                                       | 420.00       |
| belote Adj                                          |                       | Funding Amount @ Provider Rate                              | £4359.60     |
| -                                                   |                       | Child Weightings                                            | £0.00        |
| nterim Amount Payable Balance                       | £3487.68              | -                                                           |              |
| -                                                   |                       | Term Funding Amount                                         | £4359.60     |
|                                                     |                       | Interim Amount Paid (before Adj)                            | £0.00        |
| lumber of Payments Due                              | 3 / 3                 | -                                                           |              |
| Next Payment Amount Due (before Adj)                | £1162.56              | Term Funding Amount Balance                                 | £4359.60     |
|                                                     |                       | Adjustments Paid with Final Payment                         | £0.00        |
|                                                     |                       | -                                                           | <b>50.00</b> |

# **Funding Actuals Tab**

You can add hours to existing children or add new children using this screen.

| Home Forms Funding Sufficiency Reports                          |                                                                                                    |                           |                            |        |          |  |                                                        |  |
|-----------------------------------------------------------------|----------------------------------------------------------------------------------------------------|---------------------------|----------------------------|--------|----------|--|--------------------------------------------------------|--|
| Summary Estimates Actuals Adjustments Eligibility Checker Re    |                                                                                                    |                           |                            |        |          |  | Run Report                                             |  |
| Submit Actual: 2025 to 2026 Autumn - 9 Mths To 2yo (new) CHANGE |                                                                                                    |                           |                            |        |          |  |                                                        |  |
| Add Child Send Claim                                            |                                                                                                    |                           |                            |        |          |  |                                                        |  |
|                                                                 | Status Child Child Expanded Hours<br>(inc Adj) Total Funding<br>Amount for Term<br>(inc Adj) Child Weightings Eligibility Status |                           |                            |        |          |  |                                                        |  |
| 0                                                               | ゥ                                                                                                    | New, Awaiting LA Download | Kent, Roy<br>(01-Apr-2024) | 420.00 | £4359.60 |  | 27-Dec-2024 - 07-Oct-2025<br>Grace Period: 31-Dec-2025 |  |

6. Click on an existing child to populate any missing details including hours or select Add Child to add a new child.

# Amend or Add Child to Actuals - Enter data under each tab in turn:

### **Child details**

| Home Forms Funding So<br>Summary Estimates Actuals Adjustr<br>Child Details Parent / Carer Details | ufficiency Reports<br>ments Eligibility Checker<br>Funding Details Documents |                |                            |
|----------------------------------------------------------------------------------------------------|------------------------------------------------------------------------------|----------------|----------------------------|
| Child Details                                                                                      |                                                                              | Update Address |                            |
| Forename*                                                                                          | Roy                                                                          | Address        |                            |
| Middle Name                                                                                        |                                                                              | Address        |                            |
| Surname*                                                                                           | Kent                                                                         | Address Line 1 | 2 Stanhome Drive           |
| DOB*                                                                                               | 01-Apr-2024                                                                  | Address Line 2 |                            |
| Proof of DOB                                                                                       | ✓                                                                            | Address Line 3 |                            |
| Gender*                                                                                            | 🗹 Male 🗆 Female                                                              | Locality       |                            |
| Preferred Surname                                                                                  |                                                                              | Town           | West Bridgford, Nottingham |
| Ethnicity*                                                                                         | White - British                                                              | County         |                            |
| SEN COP Stage                                                                                      | <unknown></unknown>                                                          | ✓ Postcode*    | NG2 7FF                    |
| Save Cancel                                                                                        | 'denotes mandatory fields                                                    |                |                            |

### Parent/Carer Details including consent to check for EYPP/Working Families

| that the correct consent boxes are se<br>Parent / Carer Details | elected as per the usage of the details                   | Partner Details                                     | ,                                                            |
|-----------------------------------------------------------------|-----------------------------------------------------------|-----------------------------------------------------|--------------------------------------------------------------|
| Forename*                                                       | Ted                                                       | Forename                                            |                                                              |
| Surname*                                                        | Lasso                                                     | Surname                                             |                                                              |
| DOB*                                                            | 01-Jan-1971                                               | DOB                                                 |                                                              |
| Email                                                           |                                                           | Email                                               |                                                              |
| Contact Number                                                  |                                                           | Contact Number                                      |                                                              |
| NI* or 🛛 NASS Number*                                           | JX036535D                                                 | □ NI or □ NASS Number                               |                                                              |
| Tick to give consent to Eligibility<br>Checking for             | <ul><li>EYPP</li><li>Working Family Eligibility</li></ul> | Tick to give consent to Eligibility<br>Checking for | <ul> <li>EYPP</li> <li>Working Family Eligibility</li> </ul> |
|                                                                 |                                                           | ≓ Switch                                            |                                                              |
|                                                                 |                                                           | ≓ Switch                                            |                                                              |

**Funding Details** – Complete all boxes and remember to click default term dates box to populate start/finish dates, click Check Eligibility Code to run code check.

| Details Parent / Carer Details Funding I | Details Documents      |                                                                                                    |                                      |
|------------------------------------------|------------------------|----------------------------------------------------------------------------------------------------|--------------------------------------|
|                                          |                        | Don't worry about filli                                                                                                    | ng in attendance days                |
| Funding Details                          |                        | - these are not neede                                                                                                    | d – unless you want to.              |
| Start Date*                              | 01-Sep-2025            | Attends monady                                                                                                    | U YES U INO                          |
| End Date*                                | 31-Dec-2025            | Attends Tuesday                                                                                                    | ○ Yes ○ No                           |
|                                          | Default Term Dates     | Attends Wednesday                                                                                                    | ○ Yes ○ No                           |
|                                          |                        | Attends Thursday                                                                                                    | ○ Yes ○ No                           |
| Weeks Attended in Term*                  | 14                     | Attends Friday                                                                                                    | ○ Yes ○ No                           |
| Present during Census                    |                        | Attends Saturday                                                                                                    | ○ Yes ○ No                           |
| Attends Two Days or More                 |                        | Attends Sunday                                                                                                    | ○ Yes ○ No                           |
| Nominated for DAF*                       | ○ Yes ● No             |                                                                                                    |                                      |
|                                          |                        | Non-Funded Hours per Week                                                                                                    |                                      |
|                                          |                        | Non-Funded Hours*                                                                                                    | 0                                    |
| Expanded Funded Hours per Week           |                        | Census Information                                                                                                    |                                      |
| Eligible for Expanded Hours              | ✓                      | Expanded Entitlement Weeks                                                                                                    | 38                                   |
| Eligibility Cod∉                         | 50146205952            | For Early Years Census purposes     Abia will be a set in a set of a set of a s | please enter 38 weeks in these boxes |
| Click to shock aligibility for Working   | 50140205552            | (this will have no impact on actual to                                                                                                    | unding)                              |
| Family funding                           | Check Eligibility Code | ×                                                                                                    |                                      |
| Expanded Hours*                          | 30                     |                                                                                                    |                                      |
|                                          |                        | Maximum Values Allowed:                                                                                                    |                                      |
|                                          |                        | Number of Weeks: 14.00                                                                                                    |                                      |
|                                          |                        | Expanded Weekly Hours: 30 00                                                                                                    |                                      |
|                                          |                        | Expanded Termly Hours: <b>420.00</b>                                                                                                    |                                      |
|                                          |                        | Expanded Yearly Hours: 1140.00                                                                                                    |                                      |

Ensure that "Attends Two Days or more" has been ticked to claim more than 10 hours per week

Funded or Expanded Entitlement Weeks must be entered as 38, this is the number of funded weeks per year, the number of weeks entered will not impact the amount of funding you receive.

Any missing or incorrect information will produce warning messages in the bottom left corner.

Use the **documents tab** to upload additional evidence (2YO Supported/Disadvantaged funding letter issued by another Local Authority, or DLA letter and Parent Declaration form if applying for DAF).

Further information can be added on the **notes tab** if needed.

| Summary Child Details Parent / Carer Details Funding Details Documents                                                                                   | Notes     |                  |  |  |  |  |  |
|----------------------------------------------------------------------------------------------------|-----------|------------------|--|--|--|--|--|
| Supporting Documents                                                                                                    |           |                  |  |  |  |  |  |
| Please upload any documents which support this term.                                                                                                    |           |                  |  |  |  |  |  |
| Please enter a Description to clarify what the file contains.<br>Allowed file types are: All file types permitted<br>Files may not be larger than 10 MB. |           |                  |  |  |  |  |  |
| Description*                                                                                                    | File Name | Upload a<br>file |  |  |  |  |  |
|                                                                                                    |           |                  |  |  |  |  |  |
|                                                                                                    |           |                  |  |  |  |  |  |
| Sava                                                                                                    |           |                  |  |  |  |  |  |

### When complete click Save

Click

Send Claim when you have successfully added all of your children

## Funding Estimates – PVI providers only

7. When you have completed entering all of your children's details click on the Report button top right of the Actuals screen to get the total number of hours entered. This will be your Estimate figure.

|                                                                                                    | Organisation: XXX Notts Test Headcount Provider<br>Provider: XXX Notts Test Headcount Provider (Wraparound Care - Funded) |                            |                             |                                               |                  |                                                        |  |  |
|----------------------------------------------------------------------------------------------------|----------------------------------------------------------------------------------------------------|----------------------------|-----------------------------|-----------------------------------------------|------------------|--------------------------------------------------------|--|--|
| Home Forms       Funding       Sufficiency Reports         Summary Estimates       Actuals       Adjustments       Eligibility Checker         Submit Actual:       2025 to 2026 Autumn - 9 Mths To 2vo (new)       CHANGE |                                                                                                    |                            |                             |                                               |                  |                                                        |  |  |
| Add Ch                                                                                                    | ild Send Claim                                                                                                    | nn - 9 withs 10 /          | <b>zyo (new)</b> chanc      | 35                                            |                  |                                                        |  |  |
|                                                                                                    | Status                                                                                                    | Child                      | Expanded Hours<br>(inc Adj) | Total Funding<br>Amount for Term<br>(inc Adj) | Child Weightings | Eligibility Status                                     |  |  |
| 0 D                                                                                                    | New, Awaiting LA Download                                                                                                 | Kent, Roy<br>(01-Apr-2024) | 420.00                      | £4359.60                                      |                  | 27-Dec-2024 - 07-Oct-2025<br>Grace Period: 31-Dec-2025 |  |  |
| Add Ch                                                                                                    | Add Child Send Claim                                                                                                    |                            |                             |                                               |                  |                                                        |  |  |
| Run Rep                                                                                                    | port                                                                                                    |                            |                             |                                               |                  |                                                        |  |  |
| Report                                                                                                    | Estimates Total Hours                                                                                                    |                            | ~                           |                                               |                  |                                                        |  |  |
| Format                                                                                                    | Portable Document For                                                                                                    | mat (Pdf)                  | ~                           |                                               | Run the          | e report                                               |  |  |
|                                                                                                    | Open Report after creation                                                                                                | on 🗹 🔽 run repo            | rt cancel                   |                                               |                  |                                                        |  |  |

| History               | , i i i i i i i i i i i i i i i i i i i |                     |                     |          |
|-----------------------|-----------------------------------------|---------------------|---------------------|----------|
| History               |                                         |                     |                     |          |
| Provider Headco       | unt                                     |                     |                     |          |
| Description           | Run Date                                | Run By              | Last Downloaded     |          |
| Estimates Total Hours | 03/02/2023 14:45:14                     | NOTTINGHAM\UserName |                     | Download |
| Estimates Total Hours | 03/02/2023 14:25:50                     | NOTTINGHAM\UserName | 03/02/2023 14:33:36 | Download |

| Total number of hours to be a     | Input this number in the |             |               |
|-----------------------------------|--------------------------|-------------|---------------|
| Provider                          | Funding Type             | Total Hours | Estimates tab |
| XXX Notts Test Headcount Provider | 3yr/4yr Old Funding      | 288.75      |               |

# Funding Estimates Tab – PVI Providers only

8. Enter the total number of funded hours from your downloaded report here:

| Home Forms Funding Sufficiency Reports                                                        |                                      |
|-----------------------------------------------------------------------------------------------|--------------------------------------|
| Summary Estimates Actuals Adjustments Eligibility Checker                                     |                                      |
| Submit Estimate: 2025 to 2026 Autumn - 9 Mths To 2yo (new) CHANGE                             |                                      |
|                                                                                               |                                      |
| Estimate Number of Funded Hours for this Term 420<br>Please enter a number, then 'Send Claim' |                                      |
| Send Claim                                                                                    |                                      |
| Ensure you click On both the Actuals and Estimates tabs when your total funded hours.         | n you have entered your children and |

Then, repeat the same process for the other funding age groups

Submission Successful

#### Return to the Funding Summary Screen -

When you have submitted, children will have the message "Awaiting LA Download" next to their name.

| Ac | ld Ch | ild Send Claim            |                            |                             |                                               |                  |                                                        |
|----|-------|---------------------------|----------------------------|-----------------------------|-----------------------------------------------|------------------|--------------------------------------------------------|
|    |       | Status                    | Child                      | Expanded Hours<br>(inc Adj) | Total Funding<br>Amount for Term<br>(inc Adj) | Child Weightings | Eligibility Status                                     |
| 0  | っ     | New, Awaiting LA Download | Kent, Roy<br>(01-Apr-2024) | 420.00                      | £4359.60                                      |                  | 27-Dec-2024 - 07-Oct-2025<br>Grace Period: 31-Dec-2025 |

Once this message has cleared the hours you have entered will be reflected on the summary screen with the calculated funding £ amount.

Note for schools and academies: although schools get paid the same rates as PVI providers, the mechanisms for making payments are different for schools and academies. Funding is paid directly to school budgets with adjustments at the end of the year. Schools with funding queries should contact NCC Schools Finance. The panel below may not be that useful to schools as it may not correspond with payments made by Schools Finance.

| Home Forms Funding Sufficiency R                  | eports                     |                                                             |            |
|---------------------------------------------------|----------------------------|-------------------------------------------------------------|------------|
| Summary Estimates Actuals Adjustments Eligibility | Checker                    |                                                             | Run Report |
| Summer 2025 to 2026 Automa 0 B                    | Mar Ta Dua (man) cumus     |                                                             |            |
| Summary: 2025 to 2026 Autumn - 9 M                | ittins To Zyo (new) CHANGE |                                                             |            |
|                                                   |                            | Rate x Hours may not equal Totals as rounding is applied pe | er child.  |
|                                                   |                            | The totals shown are the sum of the funding amounts per cl  | hild.      |
| Estimates                                         |                            | Actuals                                                     |            |
| Term Length (Weeks)                               | 14.00                      | Term Length (Weeks) Term Time                               | 14.00      |
| Provider Rate applied                             | £10.38                     | Provider Rate applied to child funding                      | £10.38     |
| Estimate Funding                                  |                            | Expanded Funding                                            |            |
| Hours Per Term                                    | 420.00                     | Funded Hours for Term                                       | 420.00     |
| Term Funding Amount                               | £4359.60                   | Funding Amount @ Provider Rate                              | £4359.60   |
| Interim %                                         | 80.00%                     | -                                                           |            |
| Interim Amount Payable                            | £3487.68                   | Expanded Funding Amount                                     | £4359.60   |
| Total Interim Amount Paid to Date                 | 60.00                      | Totals                                                      |            |
| (before Adi)                                      | 20.00                      | Funded Hours for Term                                       | 420.00     |
| (before Adj)                                      |                            | Funding Amount @ Provider Rate                              | £4359.60   |
|                                                   |                            | Child Weightings                                            | £0.00      |
| Interim Amount Payable Balance                    | £3487.68                   | -                                                           |            |
|                                                   |                            | Term Funding Amount                                         | £4359.60   |
|                                                   |                            | Interim Amount Paid (before Adj)                            | £0.00      |
| Number of Payments Due                            | 3/3                        | -                                                           |            |
| Next Payment Amount Due (before Adj)              | £1162.56                   | Term Funding Amount Balance                                 | £4359.60   |
|                                                   |                            | Adjustments Paid with Final Payment                         | £0.00      |
|                                                   |                            | Actual Amount Paid (Inc. Adj)                               | £0.00      |
| Fully Processed                                   | No                         | _                                                           |            |

# Changes to 2-Year-Old Funding Details tab

| Claiming 2 YO<br>Supported/Disadvantaged<br>Funded Hours                                                                               | Ch    | ild Details Parent / Carer Details Funding               | Details Documents Notes |
|----------------------------------------------------------------------------------------------------|-------|----------------------------------------------------------|-------------------------|
|                                                                                                    |       | Funding Details                                          |                         |
| When adding new children a                                                                                                    |       | Start Date*                                              | 01-Sep-2025             |
| red X will show against the                                                                                                    |       | End Date*                                                | 31-Dec-2025             |
| eligibility, please ignore this.                                                                                                    |       | ]                                                        | Default Term Dates      |
| You do not need to run an<br>Eligibility Check for this                                                                                |       | Weeks Attended in Term*                                  | 14                      |
| funding type (we will                                                                                                    |       | Present during Census                                    | ✓                       |
| contact you if there is a                                                                                                    |       | Attends Two Days or More                                 | <b>V</b>                |
| query regarding eligibility).                                                                                                    |       | Nominated for DAF*                                       | ○ Yes ○ No              |
| Enter the hours per week to                                                                                                    |       | Funded Hours per Week                                    |                         |
| he claimed (maximum of 15                                                                                                    |       | Eligible for Funded Hours                                | X                       |
| for this funding type)                                                                                                    |       | Click to check eligibility for 2-year-                   |                         |
| for this funding type).                                                                                                    |       | old receiving additional support                         | Check Eligibility       |
| Claiming Working Families                                                                                                    |       | funding                                                  |                         |
| Expanded Funded Hours                                                                                                    |       | Hours*                                                   |                         |
| <u></u>                                                                                                    |       | Evnanded Funded Hours per Week                           |                         |
| Until a successful eligibility                                                                                                    |       | Eligible for Expanded Hours                              | •                       |
| check has been run the red                                                                                                    | l I r |                                                          | *                       |
| X will show and you will not                                                                                                    |       | Eligibility Code                                         |                         |
| be able to claim hours.                                                                                                    |       | Click to check eligibility for Working<br>Family funding | Check Eligibility Code  |
| This will be replaced by a                                                                                                    |       | Expanded Hours*                                          |                         |
| green ✓ when the ch <mark>eck has</mark><br>been completed.                                                                            |       | Total Funded Hours per Week                              |                         |
| ·                                                                                                    |       | Total Funded:                                            |                         |
| You will then be able to<br>enter the hours per week to                                                                                |       |                                                          |                         |
| be claimed (maximum of                                                                                                    |       |                                                          |                         |
| 30).                                                                                                    |       | 1                                                        |                         |
| If children have entitlement<br>for both 2YO funding types,<br>you can claim a maximum<br>of 30 hours (15 funded, and<br>15 expanded). |       |                                                          |                         |

# Eligibility Status of Working Families codes and associated error messages

A message will appear when a Working Families code is checked as part of the headcount process and the list of children in Actuals will indicate the eligibility status:

| The Eligibility Code has been | n found and eligibility for working family hours has been obtained. |  |
|-------------------------------|---------------------------------------------------------------------|--|
| 9 Month – 2 Year              | Child is entitled to 30 expanded hours                              |  |
| 2 Year Funding                | Child is entitled to 30 expanded hours                              |  |
| 3&4 Year Funding              | Child is entitled to 30 hours (15 funded, 15 extended)              |  |

ECS Check returned the following error: NINO is invalid Please review your entered values and try again.

The National Insurance number has been entered in the incorrect format on the Parent/Carer details tab. Correct format is AA123456A (the final letter must be A, B, C, or D)

#### Eligibility for working family hours was not obtained.

The check has not returned a result, this can mean one of two things:

The information used to run the check (Child's DOB, Parent's NI number, or the code) has been entered incorrectly, please double check these, and check with the parents if necessary.

#### Or

The code completely expired before the start of the previous term, if it is before the termly deadline (August 31st, December 31<sup>st</sup>, March 31<sup>st</sup>), then parents may still be able to reconfirm eligibility.

X The Eligibility Code has been found, but does not cover the standard term start date (01-Sep-2025) therefore working family hours cannot be claimed this term.

The code is not (currently) valid for this term.

If it is before the termly deadline (August 31st, December 31<sup>st</sup>, March 31<sup>st</sup>), then parents will need to reconfirm eligibility by the deadline to be able to claim these hours.

If it is after the deadline, then the code is not valid, and the expanded/extended hours cannot be claimed.

| What funding can be cla | imed without a valid Working Families code?                                    |
|-------------------------|--------------------------------------------------------------------------------|
| 9 month - 2 Year        | No funding can be claimed                                                      |
| 2 Year Funding          | Only Supported/Disadvantaged funding can be claimed (if the child is eligible) |
| 3&4 Year Funding        | Only the 15 Universal funded hours can be claimed                              |

### **Eligibility Checker**

You can use the Eligibility Checker tab to check a child's Working Families code at any time. However, this is a one-off check and <u>does not get stored anywhere</u>. To claim for a child's hours, the check needs to be performed in the open headcount task even if you have already checked it using the Eligibility Checker. This check is not made against a child's record, or the dates for the current term, please check that the child's DOB, and the eligibility dates returned are valid for the term that you want to claim for. To run a check, you need to have Eligibility Code, Child's date of birth & Parent/Carer NI number as a minimum.

Home Forms Funding Sufficiency Reports

Summary Estimates Actuals Adjustments Eligibility Checker

#### **Eligibility Checker**

Use this area to check if a child is eligible for

extended hours. Please click the button below and provide the details as required.

Data Protection Notice - a record of the check is maintained for monitoring purposes. The information supplied is NOT stored by the system.

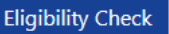

# Funding Adjustments Tab – PVI providers only

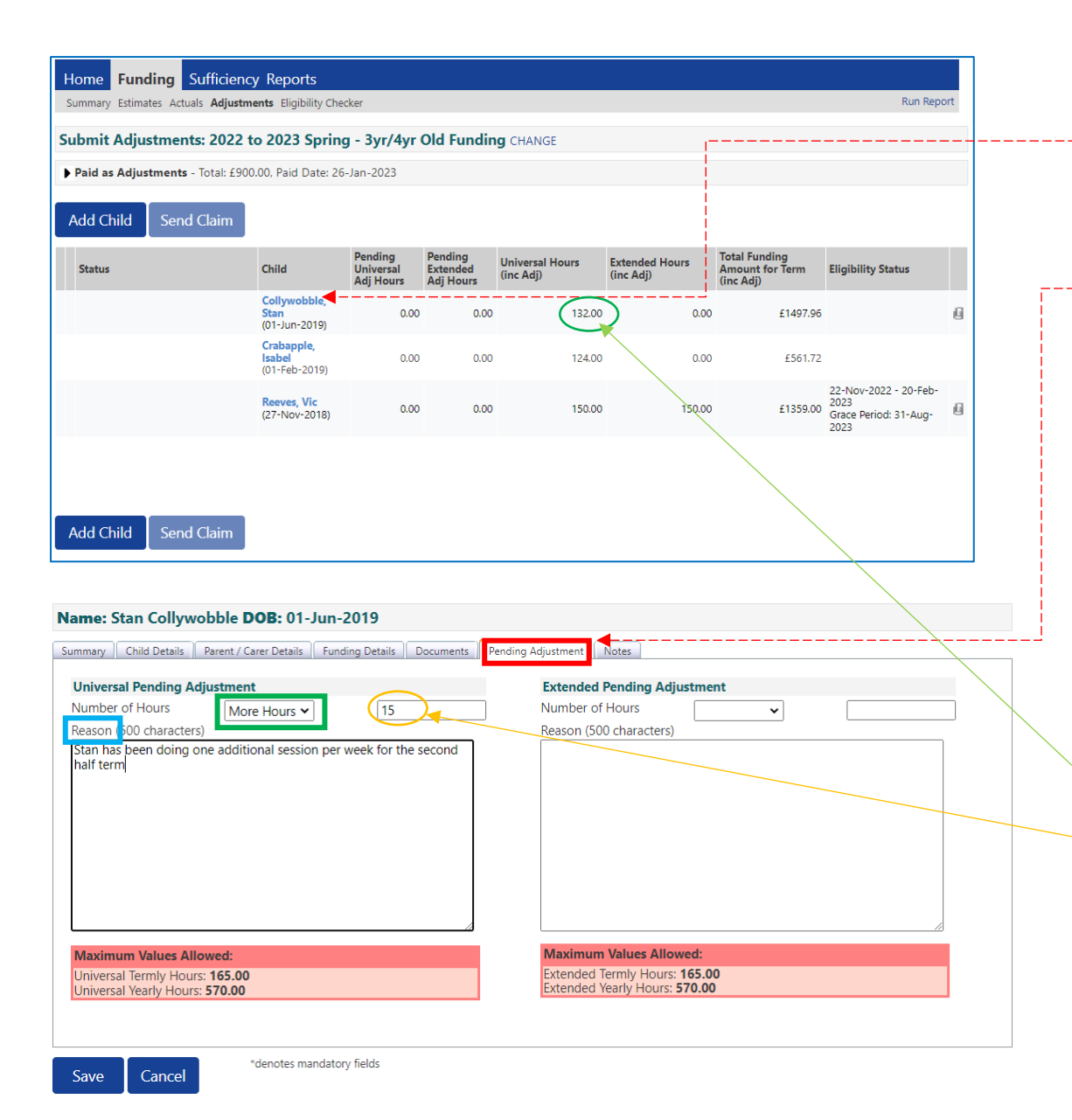

**Process for adding a new child** is same as for actual task – use the Add Child button.

You can also **amend an existing child by** <u>clicking on the child's</u> <u>name in the list</u>. You can:

- Run a Working Families check, or
- Change the DAF status, or
- Amend their current hours by claiming <u>additional hours</u> or <u>reducing their hours</u> in the Pending Adjustment

screen.

#### Claiming additional hours for an existing child.

Select More Hours" from the drop-down menu. Enter the total number of additional hours per term to be claimed.

In the case of Stan – he has already claimed 12 hrs x 11 wks = (132 hours) in total.

Now he is doing an extra 3 hrs x 5 wks in the remaining half of term = total 15 hours, so you need to record the hours you want to add to the original total. When you have completed the adjustment Stan's new hours will show as 147 in the child list (p10 below).

You need to enter a comment in the Reason box or it won't allow you to save.

Note: The system won't allow extended hours claim to be made without a valid code (redirects to Parent/Carer screen).

| Name: Vic Reeves DOB: 27-Nov-2018                                                                  |                                                                                                    |
|----------------------------------------------------------------------------------------------------|----------------------------------------------------------------------------------------------------|
| Summary Child Details Parent / Carer Details Funding Details Documents                             | Pending Adjustment Notes                                                                             |
| Universal Pending Adjustment<br>Number of Hours<br>Reason 500 characters)<br>Vic left at half term | Extended Pending Adjustment Number of Hours Less Hours Reason (500 characters) Vic left at half term |
| Maximum Values Allowed:                                                                            | Maximum Values Allowed:                                                                              |
| Universal Termly Hours: 165.00<br>Universal Yearly Hours: 570.00                                   | Extended Termly Hours: 165.00<br>Extended Yearly Hours: 570.00                                       |
|                                                                                                    |                                                                                                    |

### Adjustments are then shown on headcount screen - send claim when completed

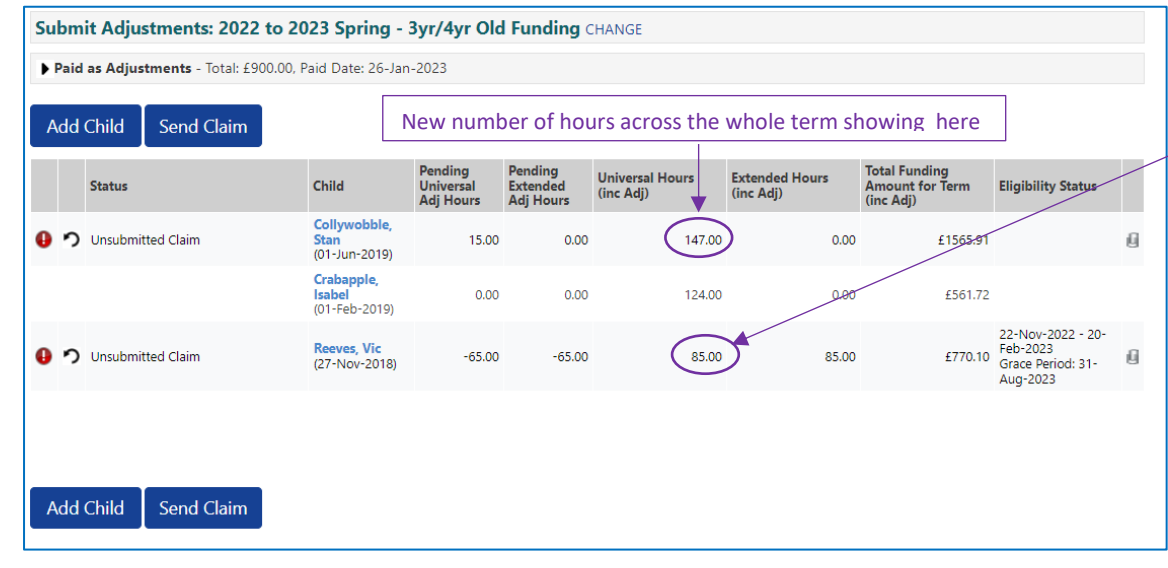

## Reducing hours claimed for existing child.

Select 'Less Hours' from drop-down, enter total number of hours per term to be reduced.

Start and End dates can be edited on the Funding Details tab, but not the Weeks Attended for term.

## Funding Details

Start Date\* End Date\* 01-Jan-2023 10-Feb-2023

In the case of Vic – he originally claimed 15 hrs x 10 wks = 150 hours in total.

Vic's provider wants to <u>reduce</u> his hours by 65 in total across the whole term so they enter this. When the adjustment has been completed, Vic's new hours will show as (85) in the adjustment child list.

You need to enter a comment in the Reason box or it won't allow you to save.

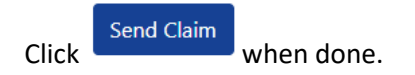

## **Running Reports**

There are currently 4 reports providers can run by clicking the Run Report feature when you are in one of the termly headcounts, top right of the funding screens:

|                                       | Provid                      | Organisation: 3<br>der: XXX Notts Test | XXX Notts Test Headco<br>Headcount Provider (\ | unt Provider<br>Wraparound Care - Fu          | nded)            |                                                        |
|---------------------------------------|-----------------------------|----------------------------------------|------------------------------------------------|-----------------------------------------------|------------------|--------------------------------------------------------|
| Home Forms Courses Fundin             | g Sufficien                 | cy Reports                             |                                                |                                               |                  | $\frown$                                               |
| Summary Estimates Actuals Adjustments | Eligibility Checke          | er                                     |                                                |                                               |                  | Run Report                                             |
| Submit Actual: 2024 to 2025 S         | ummer - 3yı                 | /4yr Old Fundin                        | g CHANGE                                       |                                               |                  |                                                        |
| Add Child Send Claim                  |                             |                                        |                                                |                                               |                  |                                                        |
| Status                                | Child                       | Funded Hours<br>(inc Adj)              | Extended Hours<br>(inc Adj)                    | Total Funding<br>Amount for Term<br>(inc Adj) | Child Weightings | Eligibility Status                                     |
| ×                                     | Test, Test<br>(18-Jul-2019) | 0.00                                   | 0.00                                           | £0.00                                         |                  | 26-Aug-2022 - 11-Jun-2023<br>Grace Period: 31-Dec-2023 |

The data returned will relate to the termly headcount you are in. If you want to run a report for a previous term, you need to go into that term and correct age group and run the report from that screen. Tick the Open Report after creation check box.

| Run Repo | rt                                            | Run Rep | ort                                                | R | Run Repo | rt                                             |
|----------|-----------------------------------------------|---------|----------------------------------------------------|---|----------|------------------------------------------------|
| Report   | Audit of Expanded entitlement codes 🛛 🗸       | Report  | Estimates Total Hours                              |   | Report   | Funding Statement                              |
| Format   | Portable Document Format (Pdf) ~              | Format  | Portable Document Format (Pdf)                     |   | Format   | Portable Document Format (Pdf)                 |
|          | Open Report after creation  run report cancel |         | Open Report after creation 🗹 🛛 run report 🛛 cancel |   |          | Open Report after creation 🗹 run report cancel |
| Run Repo | ort                                           |         |                                                    |   |          |                                                |
| Report   | EYPP Eligible 🗸                               |         |                                                    |   |          |                                                |
| Format   | Portable Document Format (Pdf)                |         |                                                    |   |          |                                                |
|          | Open Report after creation  run report cancel |         |                                                    |   |          |                                                |

# There are 4 reports currently listed:

i. Audit of Expanded entitlement codes – runs expanded hours codes – you can see when codes are running out or in grace period using a Red/Amber/Green alert system.

| Provider/S          | Provider/School Name Nottinghamshire County Council |        |          |            |                     |        |                  |                   |                 |                     |  |  |
|---------------------|-----------------------------------------------------|--------|----------|------------|---------------------|--------|------------------|-------------------|-----------------|---------------------|--|--|
| Term                | Funding Type                                        | Sumame | Forename | DOB        | NCY                 | Gender | Eligibility Code | Eligibility Start | Eligibility End | Grace Period<br>End |  |  |
| Summer 2024 to 2025 | 3yr/4yr Old Funding                                 |        |          | 05/05/2020 | Nursery second year | F      |                  | 4/03/2023         | - Internation   | 31/06/2024          |  |  |
| Summer 2024 to 2025 | 3yr/4yr Old Funding                                 | Child  | names    | 20/05/2020 | Nursery second year | F      | Expanded         | 5/06/2023         | 11040031        | 31/08/2024          |  |  |
| Summer 2024 to 2025 | 3yr/4yr Old Funding                                 | liste  | d here   | 01/04/2020 | Nursery second year | E.     | hours            | 3/07/2023         | <b>Manager</b>  | 31/06/2024          |  |  |
| Summer 2024 to 2025 | 3yr/4yr Old Funding                                 |        |          | 06/10/2020 | Nursery first year  | F      | codes            | 2/12/2023         | Management      | 31/08/2024          |  |  |
| Summer 2024 to 2025 | 3yr/4yr Old Funding                                 |        |          | 18/09/2019 | Nursery second year | F      | listed           | 5/07/2022         | 14/05/2024      | 31/08/2024          |  |  |
| Summer 2024 to 2025 | 3yr/4yr Old Funding                                 |        |          | 11/03/2021 | Nursery first year  | M      | here             | 2/01/2024         | 18/05/2024      | 31/08/2024          |  |  |
| Summer 2024 to 2025 | 3yr/4yr Old Funding                                 |        |          | 23/12/2020 | Nursery first year  | F      |                  | 3/11/2023         | 21/05/2024      | 31/06/2024          |  |  |
| Summer 2024 to 2025 | 3yt/4yr Old Funding                                 |        |          | 04/02/2020 | Nursery second year | м      |                  | 6/12/2023         | 08/06/2024      | 31/12/2024          |  |  |

ii. Estimates Total Hours – for PVI providers to enter Estimate figures

| Total number of hours to be a     | es tab by Funding Type |             |
|-----------------------------------|------------------------|-------------|
| Provider                          | Funding Type           | Total Hours |
| XXX Notts Test Headcount Provider | 3yr/4yr Old Funding    | 288.75      |

iii. Funding Statement – shows no. hours per week and weeks attended.

| Setting Nar<br>Spring 2022 to 2<br>3yr/4yr Old Fun<br>Vendor No 123 |          |     | Nottinghamsh<br>County Counci |              |   |                |   |                |   |             |   |          |
|---------------------------------------------------------------------|----------|-----|-------------------------------|--------------|---|----------------|---|----------------|---|-------------|---|----------|
| Surname F                                                           | Forename | DOB | Gender                        | No. of weeks |   | Hours per week |   | Hours Per Term |   | Hourly Rate |   | Total    |
|                                                                     |          |     |                               | 11.0         | х | 15.00          | = | 165.00         | х | £4.53       | = | £747.45  |
| Children listed here                                                |          |     |                               | 11.0         | х | 30.00          | = | 330.00         | х | £4.53       | = | £1494.90 |
|                                                                     |          |     |                               | 11.0         | х | 15.00          |   | 165.00         | х | £4.53       | - | £747.45  |
|                                                                     |          |     |                               | 11.0         | х | 30.00          |   | 330.00         | х | £4.53       | = | £1494.90 |

iv. EYPP eligible report – lists eligible children including funding allocated. Children in Reception classes in schools do not receive EYPP so will not be listed in this report unless they have deferred.

| <u>Current Elig</u><br>Provider/ | <b>ible EYPP Children</b><br>School Name |            |        |               | 5                  | Not<br>Cot       | tting<br>unty    | hams<br>Coun      | hire<br>cil |
|----------------------------------|------------------------------------------|------------|--------|---------------|--------------------|------------------|------------------|-------------------|-------------|
| Summer 20                        | 24                                       |            |        |               |                    |                  |                  |                   |             |
| Forename                         | Surname                                  | DOB        | Gender | EYPP Criteria | EYPP Start<br>Date | Hours<br>Claimed | Weeks<br>Claimed | Universal<br>Rate | Total       |
|                                  |                                          | 09/09/2020 | F      | Descible as   | and the d          | 15               | 13               | £0.73             | £142.35     |
| Child nan                        | nes listed                               | 16/02/2021 | F      | Possible rea  | ason listed        | 15               | 13               | £0.73             | £142.35     |
| here                             |                                          | 07/03/2020 | м      | here, howe    | ver, all           | 15               | 13               | £0.73             | £142.35     |
|                                  |                                          | 19/04/2020 | F      | children on   | this list are      | 15               | 13               | £0.73             | £142.35     |
|                                  |                                          | 29/04/2020 | м      | eligible for  | EYPP even if       | 15               | 13               | £0.73             | £142.35     |
|                                  |                                          | 25/01/2021 | F      | no reason i   | s listed.          | 15               | 13               | £0.73             | £142.35     |
|                                  |                                          | 26/08/2020 | м      |               |                    | 15               | 13               | £0.73             | £142.35     |
|                                  |                                          | 21/05/2020 | F      |               |                    | 15               | 13               | £0.73             | £142.35     |
|                                  |                                          |            |        |               |                    |                  |                  |                   |             |

Reports will go into your report tab under History and into your computer's download folder when you click download.

| Home               | Forms F    | unding Sufficie              | nov Penorts               |                     |          |
|--------------------|------------|------------------------------|---------------------------|---------------------|----------|
| History            |            | unung sumere                 | ney neports               |                     |          |
| History<br>Provide | NOTTING    | HAM\UserName<br>HAM\UserName |                           |                     |          |
| Description        | ı          | Run Date                     | Run By                    | Last Downloaded     |          |
| Estimates T        | otal Hours | 03/02/2023 14:45:14          | NOTTINGHAM\Sally.Ephgrave |                     | Download |
| Estimates T        | otal Hours | 03/02/2023 14:25:50          | NOTTINGHAM\Sally.Ephgrave | 03/02/2023 14:33:36 | Download |

Further reports will be added over time.

# **Sufficiency Instructions**

## Click on the Sufficiency menu item and select the previous term (e.g. Summer 2025-2026)

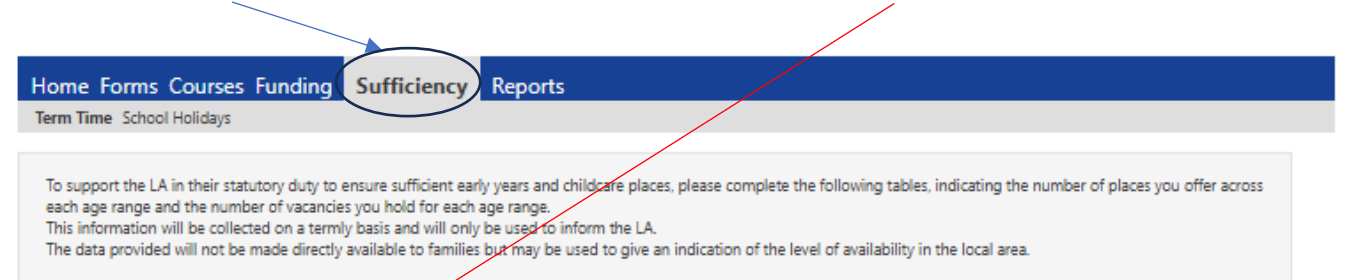

#### Term Time Sufficiency for 2024 to 2025 - Spring

| 2025 to 2026                                                 |   | Conv                       |           |    |    |    |    |    |    |    |    |    |    |    |    |    |    |      |               |    |
|--------------------------------------------------------------|---|----------------------------|-----------|----|----|----|----|----|----|----|----|----|----|----|----|----|----|------|---------------|----|
| 2024 to 2025                                                 |   | Copy                       |           |    |    |    |    |    |    |    |    |    |    |    |    |    |    |      |               |    |
| Summer<br>Submission Period:<br>18: May 2024 to 24: Jul 2024 |   |                            |           | M  | on | Ti | Je | W  | ed | T  | าน | F  | ri | S  | at | Su | ın | Wait | Cos           | st |
| Spring                                                       |   | Age Group                  | Places    | AM | PM | AM | PM | AM | PM | AM | PM | AM | PM | AM | PM | AM | PM | List | Туре          | Va |
| ubmission Penod:<br>01 Jan 2025 to 28 Feb 2025<br>Autumn     |   | Age group 3-4<br>years old | Offered   | 30 | 30 | 30 | 30 | 30 | 30 | 30 | 30 | 30 | 30 | 0  | 0  | 0  | 0  | 0    | Free 🗸 🗸      |    |
| 12 Sep 2024 to 19 Nov 2024                                   | _ |                            | Vacancies | 2  | 2  | 2  | 2  | 2  | 2  | 2  | 2  | 2  | 2  | 0  | 0  | 0  | 0  |      |               |    |
| 2023 to 2024<br>2022 to 2023                                 |   | Wraparound<br>Care         | Offered   | 60 | 00 | 60 | 00 | 60 | an | 60 | 00 | 60 | 90 | 0  | 0  | 0  | 0  | 10   | Der session 🖌 |    |
| 2021 to 2022                                                 |   | (Breakfast/after           | Offered   |    | 50 | 00 | 50 |    | 50 | 00 | 50 |    | 50 |    |    |    |    | 10   | Per session + |    |
| 2020 to 2021                                                 |   | school)                    |           |    |    |    |    |    |    |    |    |    |    |    |    |    |    |      |               |    |
| 2019 to 2020                                                 |   |                            | Vacancies | 10 | 0  | 8  | 0  | 5  | 0  | 8  | 0  | 14 | 0  | 0  | 0  | 0  | 0  |      |               |    |
| 2018 to 2019                                                 |   | 4                          |           |    |    |    |    |    |    |    |    |    |    |    |    |    |    | _    |               |    |
| 2017 to 2018                                                 |   | _                          |           |    |    |    |    |    |    |    |    |    |    |    |    |    |    |      |               |    |
|                                                              |   | Сору                       |           |    |    |    |    |    |    |    |    |    |    |    |    |    |    |      |               |    |

Click on the "Copy" button. This box will appear....

|                                                                                                    |        | <b>•</b>                                      |  |  |  |  |  |  |  |  |
|----------------------------------------------------------------------------------------------------|--------|-----------------------------------------------|--|--|--|--|--|--|--|--|
| Copy all the Sufficiency entries<br>from<br>Term Time 2024 to 2025 - Spring<br>to:                                                                   |        |                                               |  |  |  |  |  |  |  |  |
| Note: for the selected Availability and Year/Term, this will overwrite entries for existing Age<br>Groups and insert entries for missing Age Groups. |        |                                               |  |  |  |  |  |  |  |  |
| Availability *                                                                                                    |        | <ul> <li>Term Time School Holidays</li> </ul> |  |  |  |  |  |  |  |  |
| Year/Term *                                                                                                    |        | ×                                             |  |  |  |  |  |  |  |  |
| Submit                                                                                                    | Cancel |                                               |  |  |  |  |  |  |  |  |

Select "2025 to 2026- Summer", then select the "Term Time" availability circle.

| Te                                                     | Copy all the Sufficiency entries<br>from<br>erm Time 2024 to 2025 - Spring<br>to:                   |
|--------------------------------------------------------|----------------------------------------------------------------------------------------------------|
| Note: for the selected Av<br>Groups and insert entries | ailability and Year/Term, this will overwrite entries for axisting Age<br>; for missing Age Groups. |
| Availability *                                         | Term Time O School Holidays                                                                         |
| Year/Term *                                            | 2025 to 2026 - Summer 🔍 🗸 🗸                                                                         |
| Submit Canc                                            | el                                                                                                  |
| -Then <b>"Subm</b>                                     | it".                                                                                                |

-A green tick will appear at the top of the screen to show the data has copied.

| ome Form<br>erm Time Sch                                                                                                    | is Cour                              | ses Fundii                                | ng S                | Suffi                     | cien                | c <b>y</b>               | Repo                | rts                       |                           |                     |                           |                           |               |                    |               |                   |                   |                                        |                              |  |
|----------------------------------------------------------------------------------------------------|--------------------------------------|-------------------------------------------|---------------------|---------------------------|---------------------|--------------------------|---------------------|---------------------------|---------------------------|---------------------|---------------------------|---------------------------|---------------|--------------------|---------------|-------------------|-------------------|----------------------------------------|------------------------------|--|
| Copied                                                                                                    | to Term T                            | ime 2025 to 2                             | 2026 - 9            | Summ                      | er                  |                          |                     |                           |                           |                     |                           |                           |               |                    |               |                   |                   |                                        |                              |  |
| To support the LA in their statutory duty to ensure sufficient early years and childcare places, please complete the following tables, indicating the number of places you offer across<br>each age range and the number of vacancies you hold for each age range.<br>This information will be collected on a termly basis and will only be used to inform the LA.<br>The data provided will not be made directly available to families but may be used to give an indication of the level of availability in the local area. |                                      |                                           |                     |                           |                     |                          |                     |                           |                           |                     |                           |                           |               |                    |               |                   |                   |                                        |                              |  |
| erm Time Sufficiency for 2024 to 2025 - Spring                                                                                                    |                                      |                                           |                     |                           |                     |                          |                     |                           |                           |                     |                           |                           |               |                    |               |                   |                   |                                        |                              |  |
| Cop                                                                                                    | ру                                   |                                           |                     |                           |                     |                          |                     |                           |                           |                     |                           |                           |               |                    |               |                   |                   |                                        |                              |  |
|                                                                                                    |                                      |                                           |                     | Mon Tue                   |                     |                          |                     |                           |                           |                     |                           |                           |               |                    |               |                   |                   |                                        |                              |  |
| <b>\</b>                                                                                                    |                                      |                                           | Me                  | on                        | Tu                  | le                       | W                   | ed                        | Th                        | ıu                  | F                         | ri                        | Si            | at                 | Su            | n                 | Wait              | Cos                                    | t                            |  |
| Age G                                                                                                    | iroup                                | Places                                    | AM                  | PM                        | AM                  | PM                       | AM                  | ed<br>PM                  | Th<br>AM                  | nu<br>PM            | F<br>AM                   | ri<br>PM                  | Sa<br>AM      | at<br>PM           | Su<br>AM      | n<br>PM           | Wait<br>List      | Cos<br>Type                            | t<br>Value                   |  |
| Age G<br>Age group<br>years old                                                                                                    | iroup<br>p 3-4                       | Places<br>Offered                         | AM<br>30            | PM<br>30                  | AM<br>30            | ие<br>РМ<br>30           | W<br>AM<br>30       | ed<br>PM<br>30            | Th<br>AM<br>30            | 1U<br>PM<br>30      | Fi<br>AM<br>30            | ri<br>PM<br>30            | Sa<br>AM<br>0 | et<br>PM<br>0      | Su<br>AM<br>0 | n<br>PM<br>0      | Wait<br>List<br>0 | Cos<br>Type<br>Free V                  | t<br>Value<br>£0.00          |  |
| Age G<br>Age group<br>years old                                                                                                    | iroup<br>p 3-4                       | Places<br>Offered<br>Vacancies            | AM<br>30<br>2       | PM<br>30<br>2             | AM<br>30<br>2       | ие<br>РМ<br>30<br>2      | W<br>AM<br>30       | ed<br>PM<br>30<br>2       | Th<br>AM<br>30<br>2       | PM<br>30<br>2       | Fi<br>AM<br>30<br>2       | ri<br>PM<br>30<br>2       | AM<br>0       | et<br>PM<br>0      | AM<br>0       | n<br>PM<br>0      | Wait<br>List<br>0 | Cos<br>Type<br>Free V                  | t<br>Value<br>£0.00          |  |
| Age (<br>Age groupyears old<br>Wraparou<br>(Breakfast<br>school)                                                                                                    | iroup<br>p 3-4<br>Ind Care<br>/after | Places<br>Offered<br>Vacancies<br>Offered | AM<br>30<br>2<br>60 | 90<br>PM<br>30<br>2<br>90 | AM<br>30<br>2<br>60 | е<br>РМ<br>30<br>2<br>90 | 4M<br>30<br>2<br>60 | ed<br>PM<br>30<br>2<br>90 | Th<br>AM<br>30<br>2<br>60 | PM<br>30<br>2<br>90 | Fi<br>AM<br>30<br>2<br>60 | ri<br>PM<br>30<br>2<br>90 | AM<br>0<br>0  | et<br>PM<br>0<br>0 | AM<br>0<br>0  | n<br>PM<br>0<br>0 | Wait<br>List<br>0 | Cos<br>Type<br>Free V<br>Per session V | t<br>Value<br>£0.00<br>£8.00 |  |

Then select the small white triangle, in the long blue rectangle to the left of the screen.

### Now select the current term (e.g. Autumn 2025 - 2026)

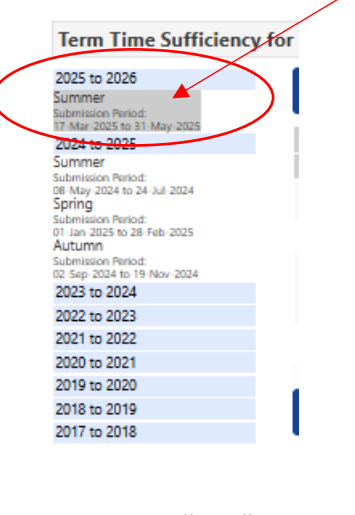

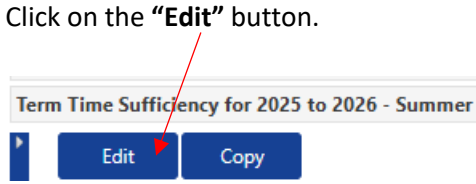

You can now overtype any numbers that you entered last term to update your sufficiency numbers for this term.

The 'offered' line is not likely to change from term to term unless:

- a. You entered the wrong data last term
- b. You have expanded or reduced the number of places offered due to staffing capacity
- c. You have expanded the number of places due to receiving funding from us.

It is the 'vacancies' line that is likely to need amendments due to children starting and leaving.

| n Time Sufficie                                | ency for 2 | 025 t | o 20      | 26 - 3 | Sumi | mer |    |         |    |    |      |    |      |    |    |      |               |       |
|------------------------------------------------|------------|-------|-----------|--------|------|-----|----|---------|----|----|------|----|------|----|----|------|---------------|-------|
| Save Cancel                                    |            |       |           |        |      |     |    |         |    |    |      |    |      |    |    |      |               |       |
| Mon Tue Wed                                    |            |       | Thu Fri S |        |      |     | 5. | Sat Sun |    |    | Wait | Co | Cost |    |    |      |               |       |
| Age Group                                      | Places     | AM    | PM        | AM     | PM   | AM  | PM | AM      | PM | AM | PM   | AM | PM   | AM | PM | List | Туре          | Value |
| Age group 3-4<br>years old                     | Offered    | 30    | 30        | 30     | 30   | 30  | 30 | 30      | 30 | 30 | 30   | 0  | 0    |    | 0  | 0    | Free 🗸        | 0.00  |
|                                                | Vacancies  | 2     | 2         | 2      | 2    | 2   | 2  | 2       | 2  | 2  | 2    | 0  | 0    | 0  | 0  |      |               |       |
| Wraparound Care<br>(Breakfast/after<br>school) | Offered    | 60    | 90        | 60     | 90   | 60  | 90 | 60      | 90 | 60 | 90   | 0  | 0    | 0  | 0  | 10   | Per session 💙 | 8.00  |
|                                                | Vacancies  | 10    | 0         | 8      | 0    | 5   | 0  | 8       | 0  | 14 | 0    | 0  | 0    | 0  | 0  |      |               |       |

| Places Offered means the  | Vacancies are worked out by taking away how many children are currently attending |
|---------------------------|-----------------------------------------------------------------------------------|
| maximum amount of         | from your maximum places offered number.                                          |
| children you can have for | E.G- 30 places offered. 28 Children currently attending. There are 2 vacancies.   |
| that age group.           |                                                                                   |

If you have previously grouped all your childcare places under the "Age group 3-4 year old" age band, please could you separate your places offered and vacancies out across the standard age groups you offer places to i.e. 0-1, aged 2, 3-4 years.

-Now click on "Save".

-A green tick box will appear if the information has been saved.

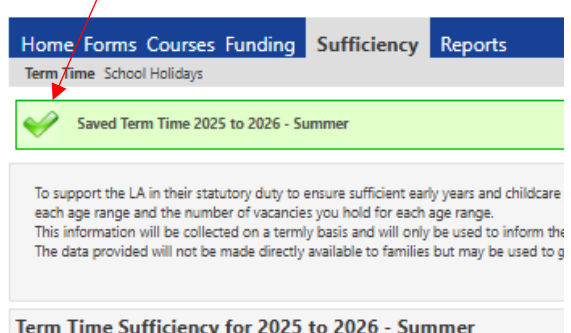

If you are unsure or need further support on this task, drop us an email on eypp@nottscc.gov.uk and we will get back in touch with you.

Term Time Sufficiency for 2025 to 2026 - Summer

-You can repeat all the steps above again under the "School Holidays" section if you are open all year round.